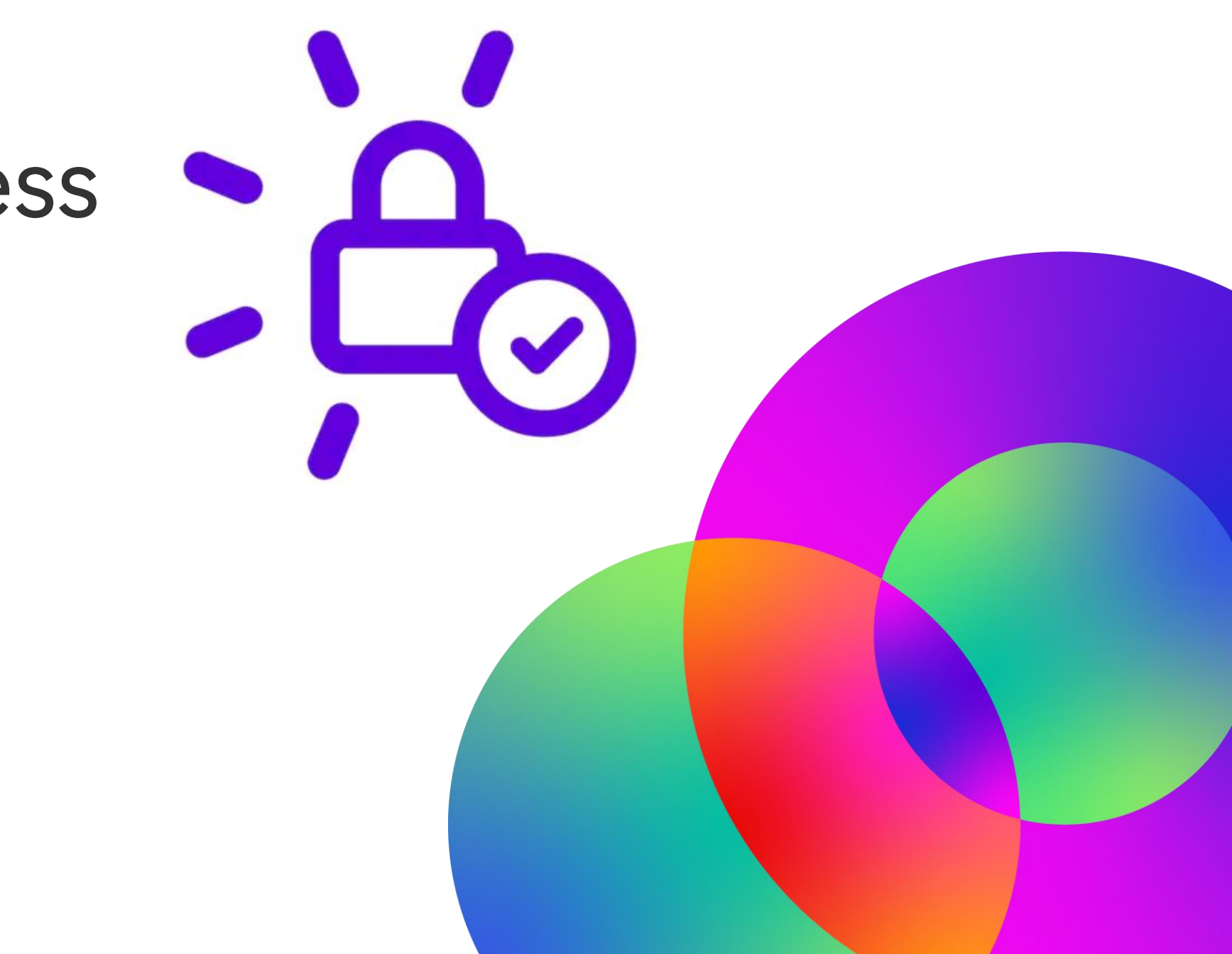

# **symplr Access** Mobile App

January 2023

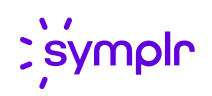

Download the app to your device

Use the app store on your device to locate **symplr Access** & install.

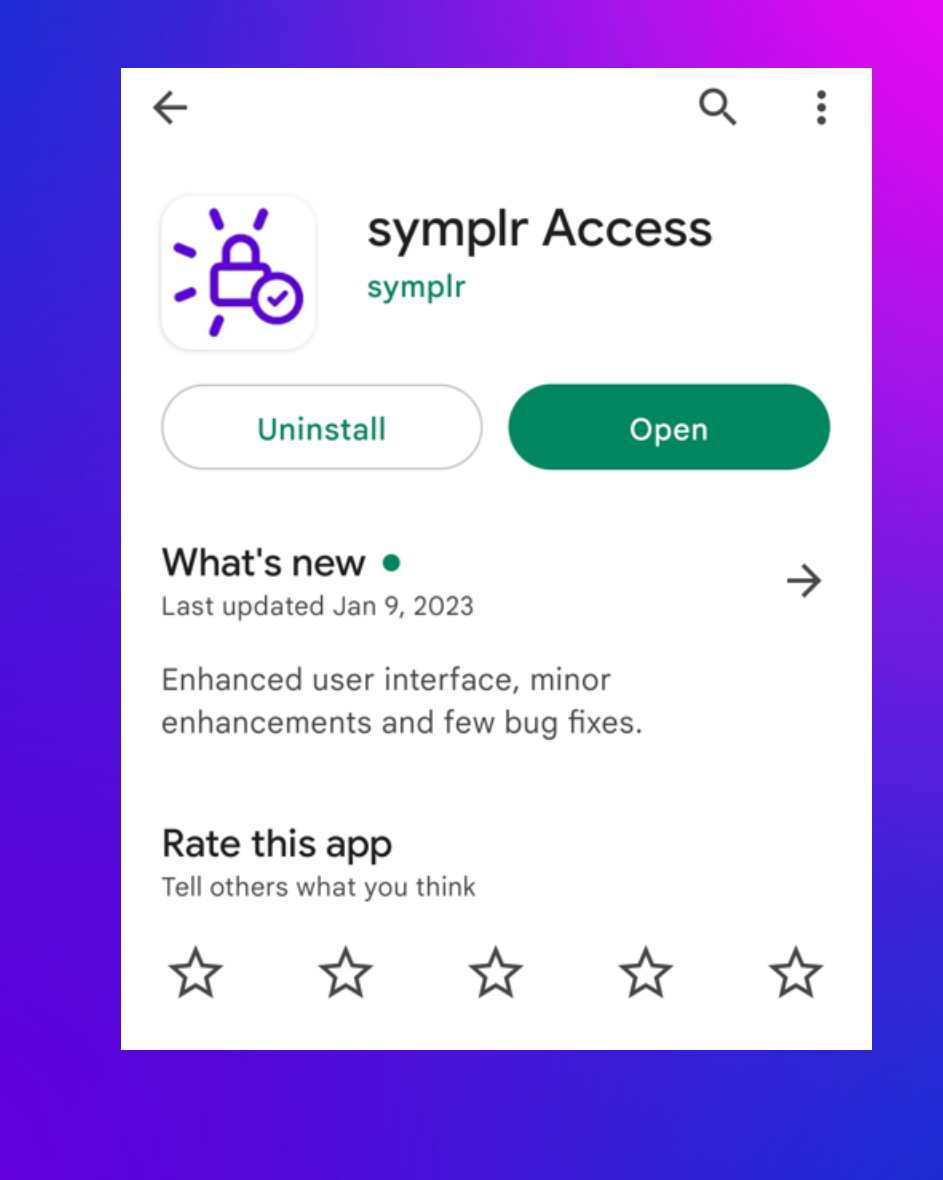

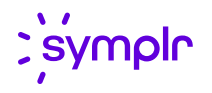

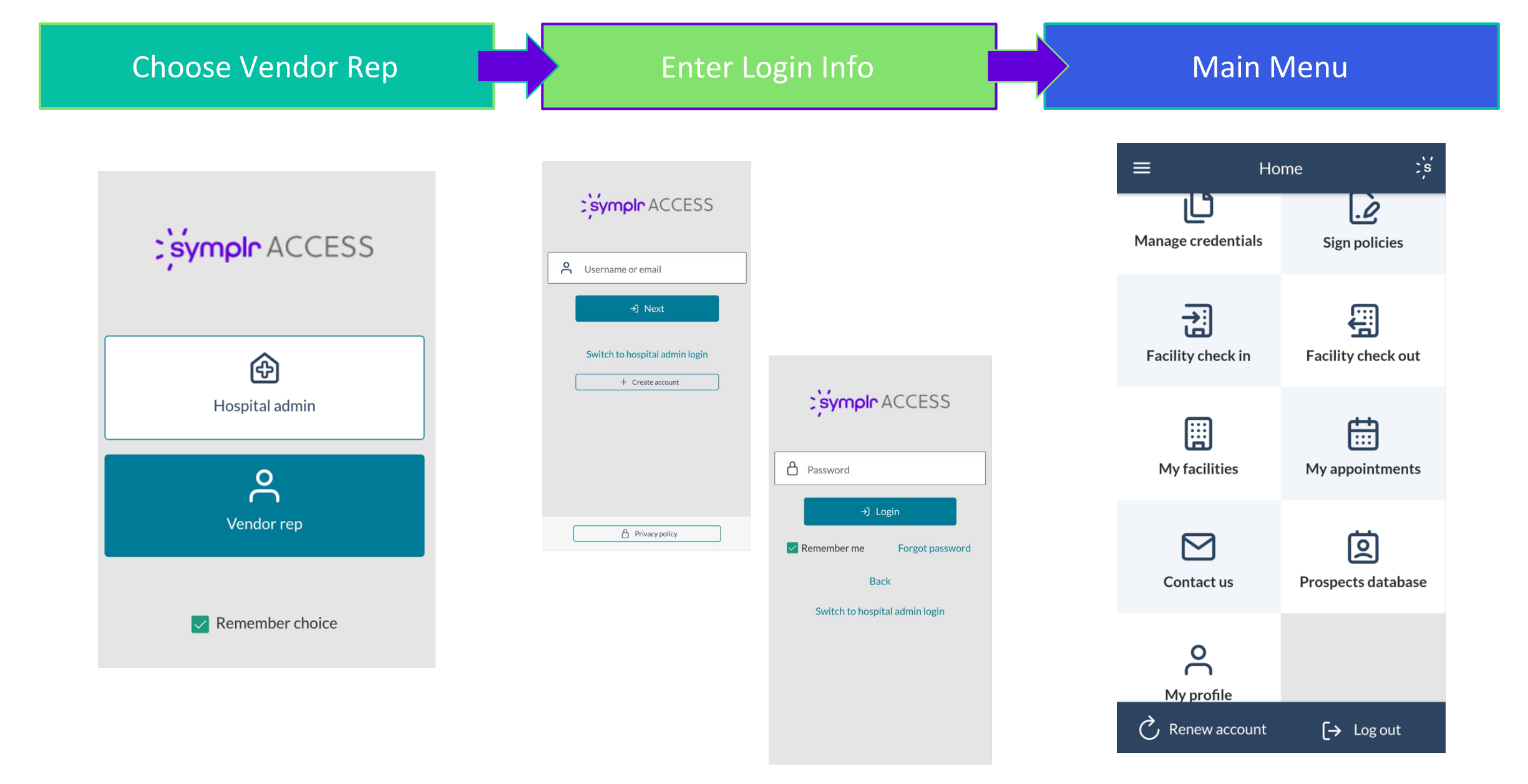

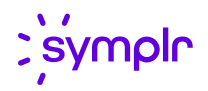

## **Convenient Options**

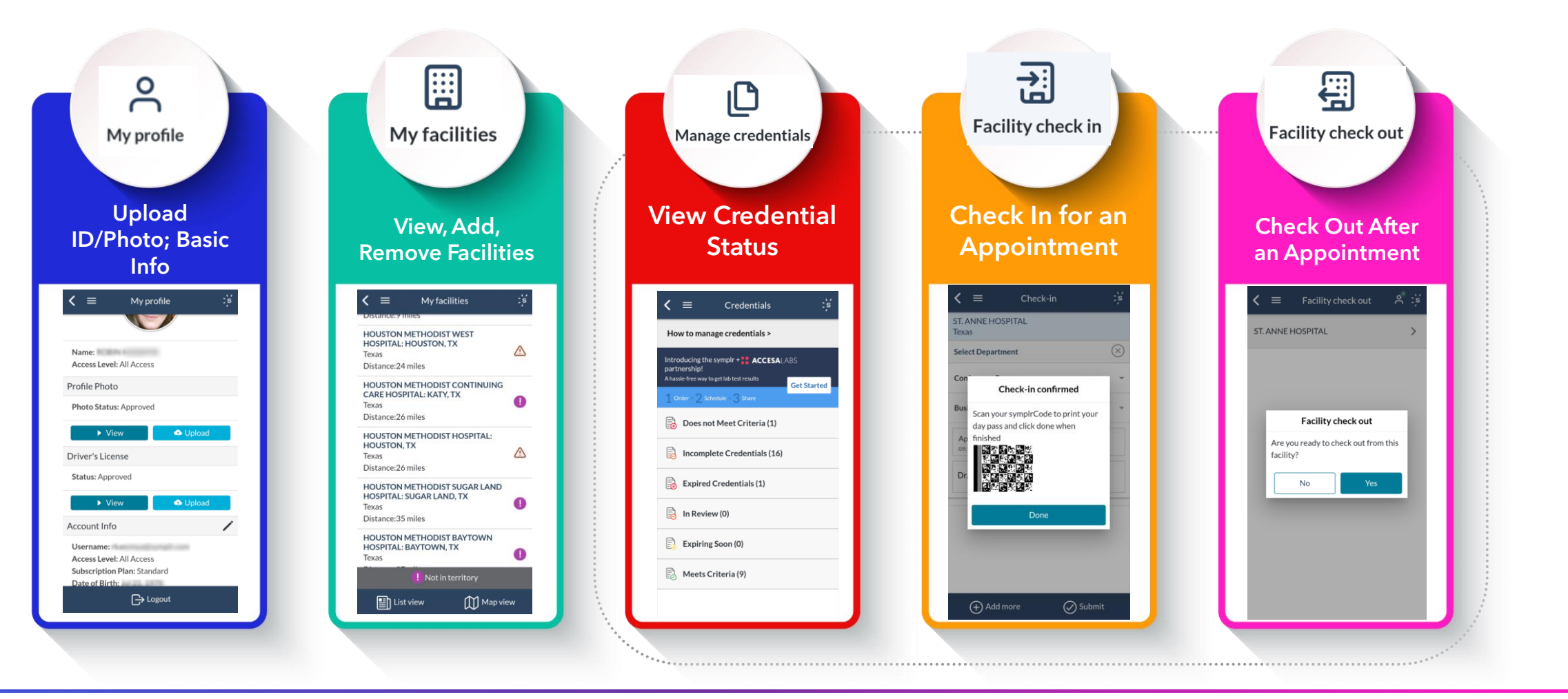

### My facilities

### View Territory + Check Status

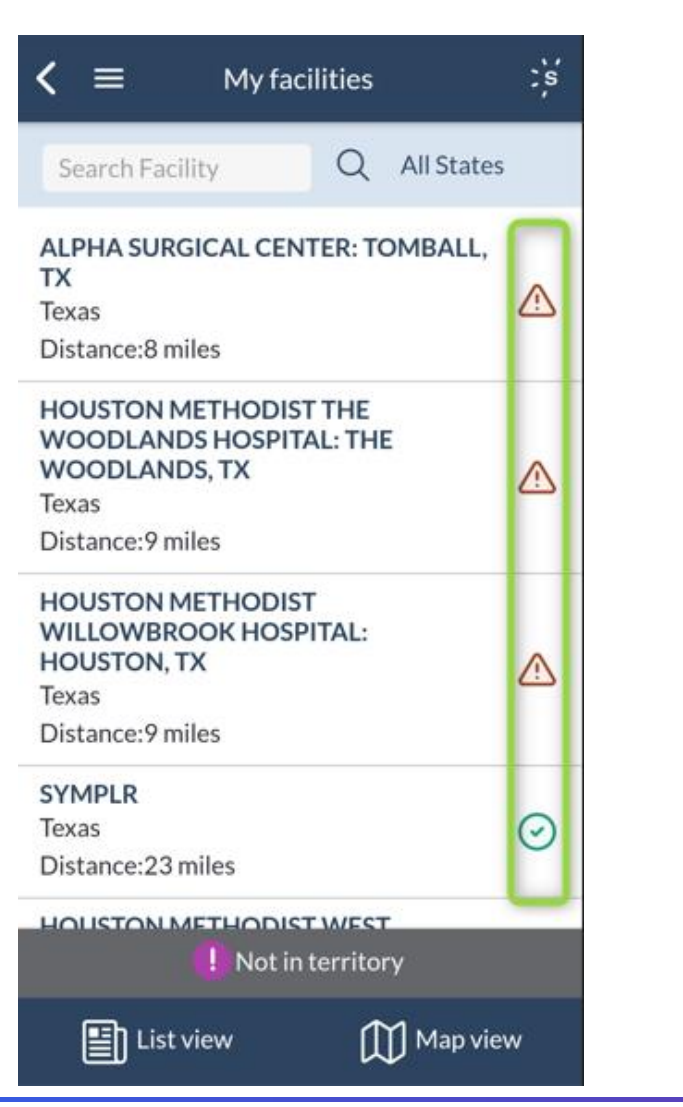

### Search + Add Facilities

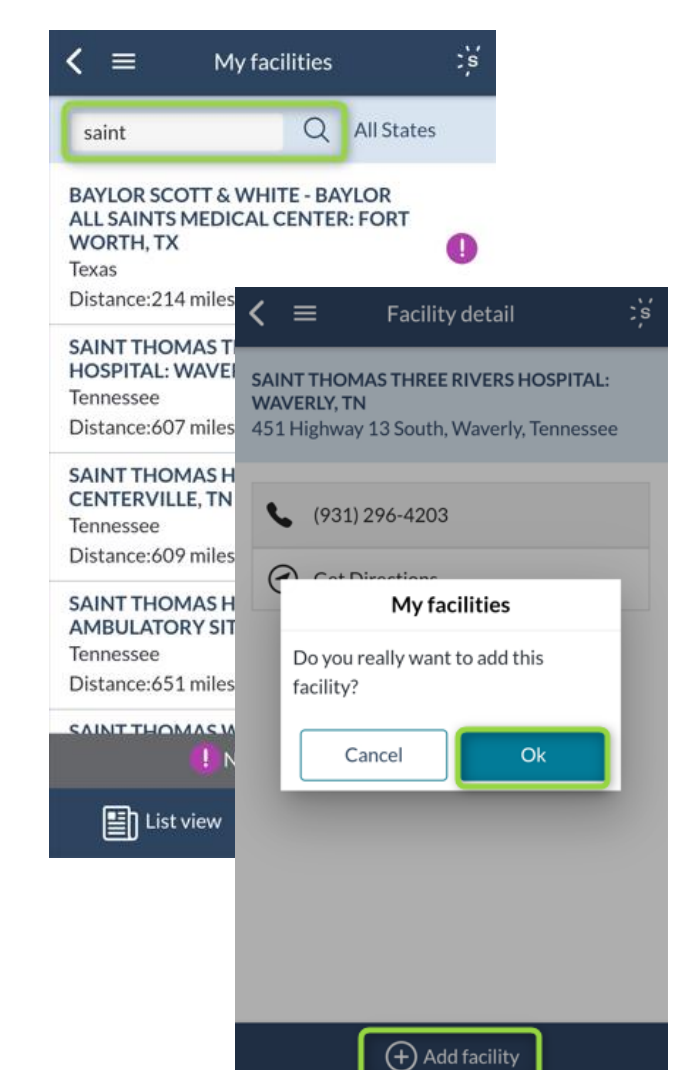

### View Details & Required Credentials

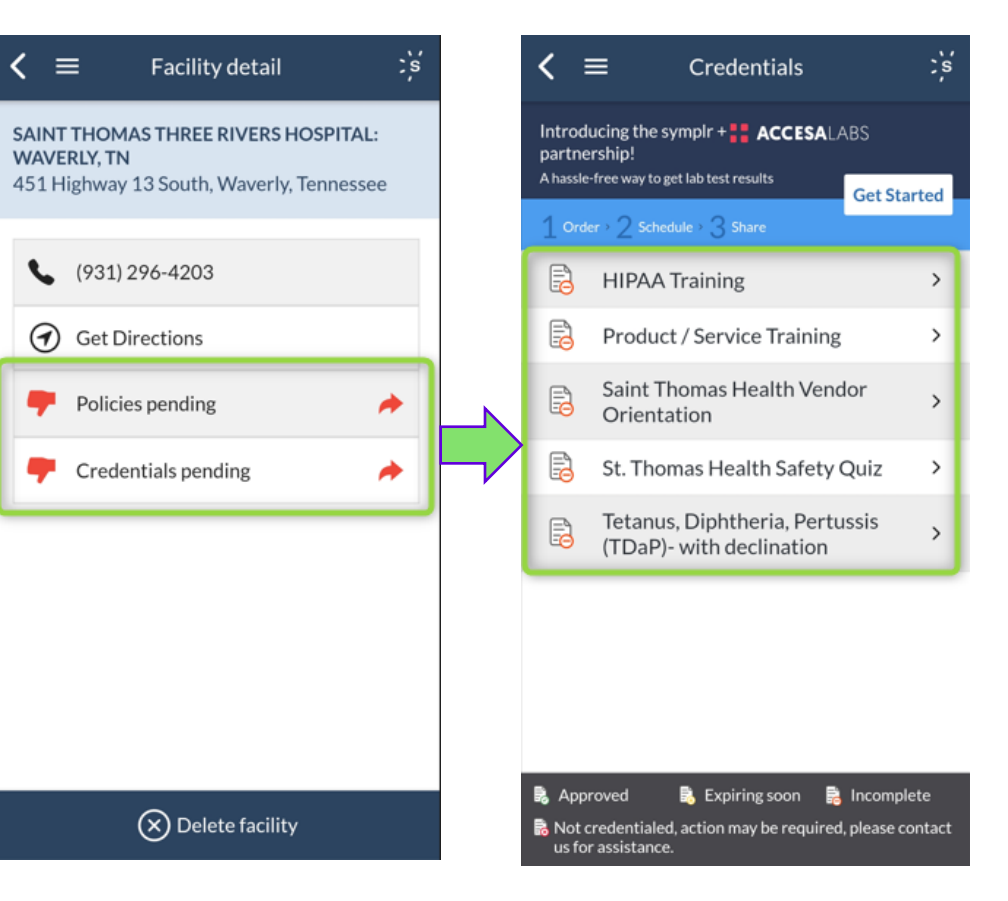

Copyright symplr 2021

### Manage credentials

View the status of all required credentials & upload to satisfy.

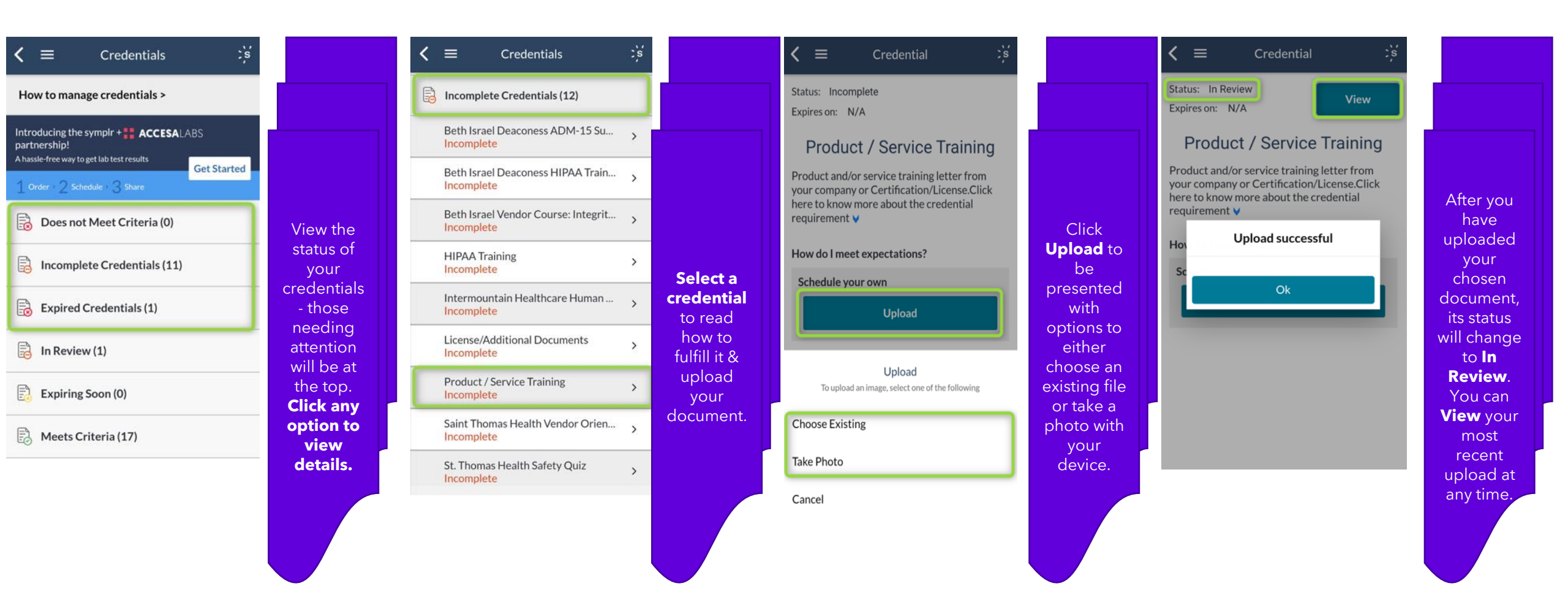

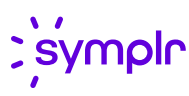

## Sign policies

#### View & sign required policies with ease.

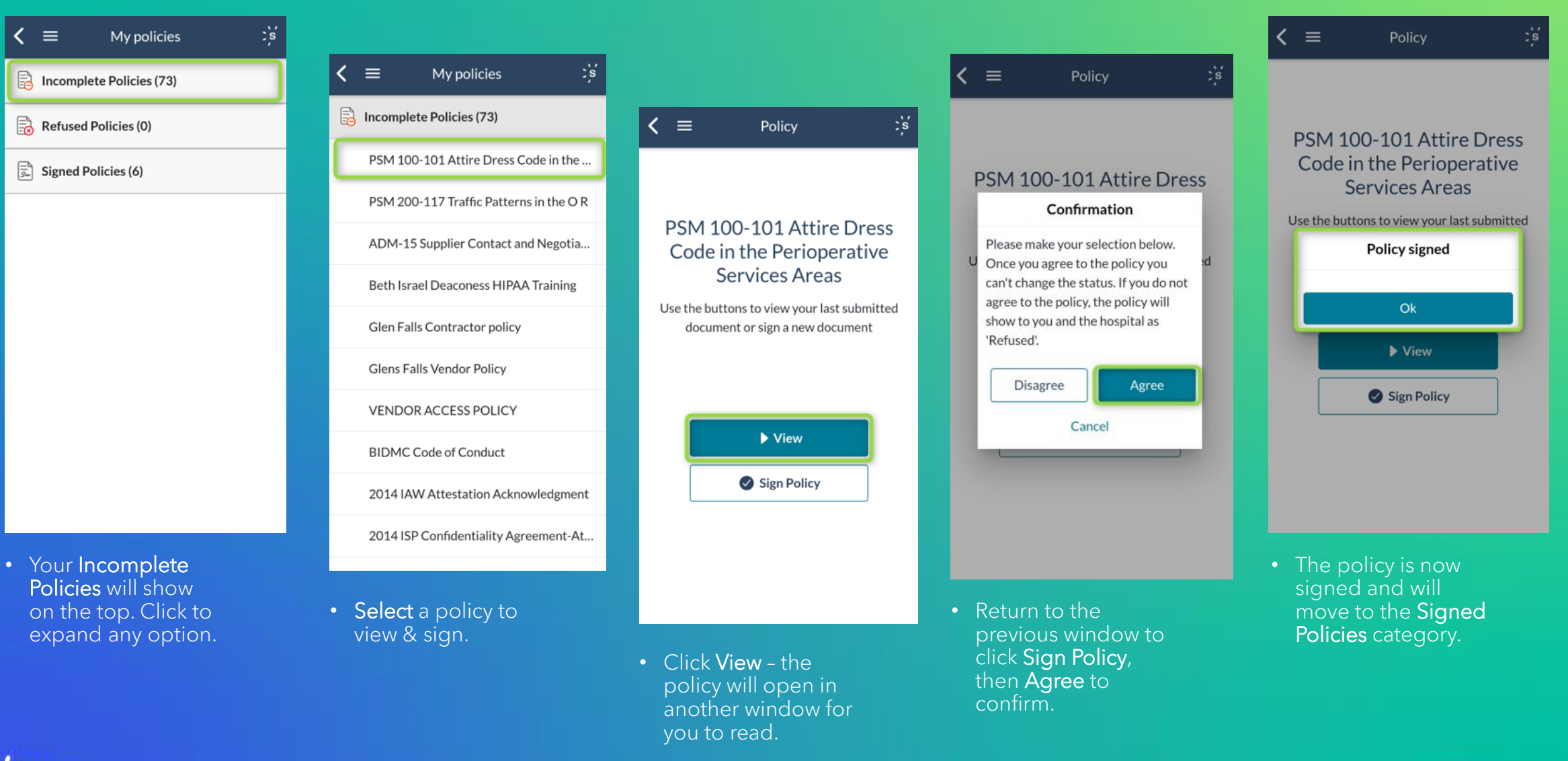

8

#### Your Facility check-in list

will have all facilities in your territory & check-in status. Only the facilities you are compliant with & allow mobile check-in will have a **Check in** option.

| < ≡               | Facility check-in list | ;s |
|-------------------|------------------------|----|
| Search Facility Q |                        |    |

This facility requires visitors to be fully credentialed to use mobile check-in. Please go to the nearest check-in station for assistance with the check-in process.

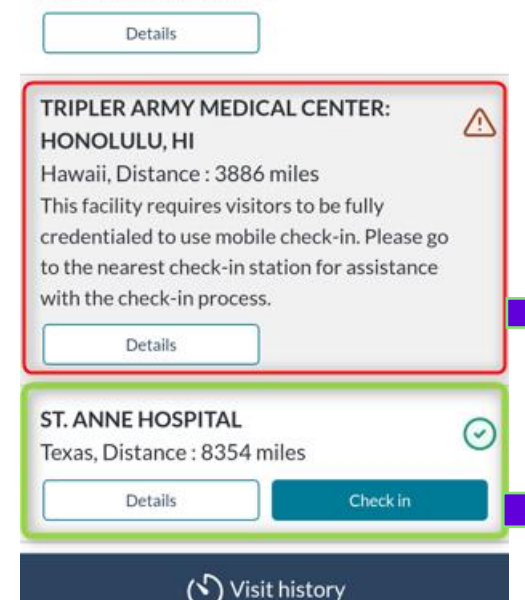

## Facility check in

Clicking on **Details** for a facility with red status will allow you to view what needs attention by clicking either **Policies pending** or **Credentials pending**.

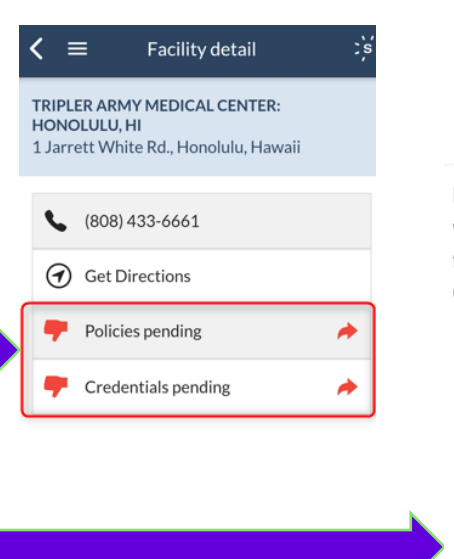

If prompted, you must **Agree** to the electronic signature presented upon clicking **Check in** at facilities with a green status.

#### **Electronic signature**

By clicking "AGREE", you attest that you do NOT exhibit any of the following risk indicators related to COVID-19:

Fever ≥100 degrees

Disagree

 Prolonged, close contact with a person with confirmed COVID-19 without PPE (includes sharing a dwelling with a COVID-19 positive patient)

Agree

Fill in the details of your visit, **Confirm** that you are at the facility, then **Submit**. Use **Add more** if you have more visits that day at the same facility.

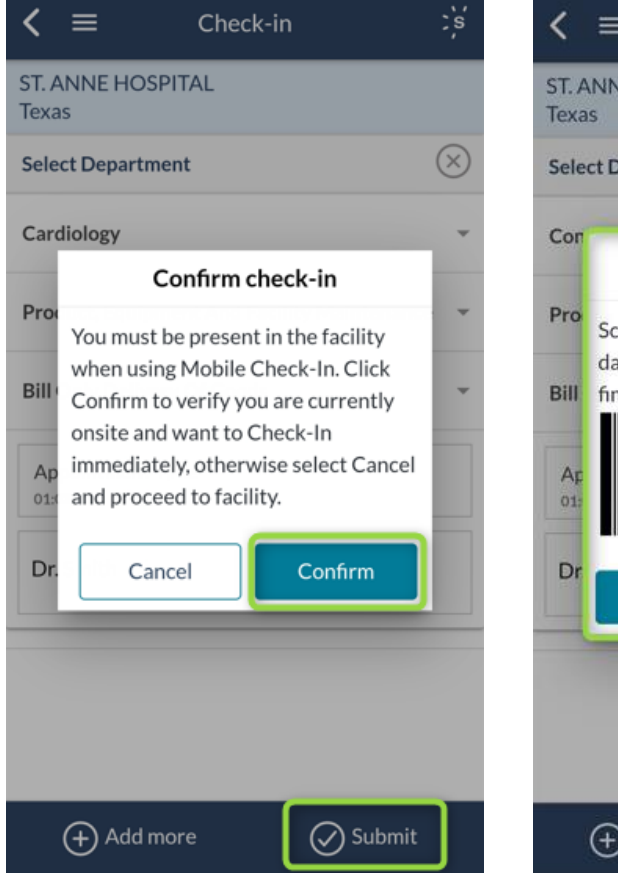

Use the **symplrCode** you are provided to **scan at the kiosk** to print your day pass to wear visibly during your visit. **Done** - you are checked in.

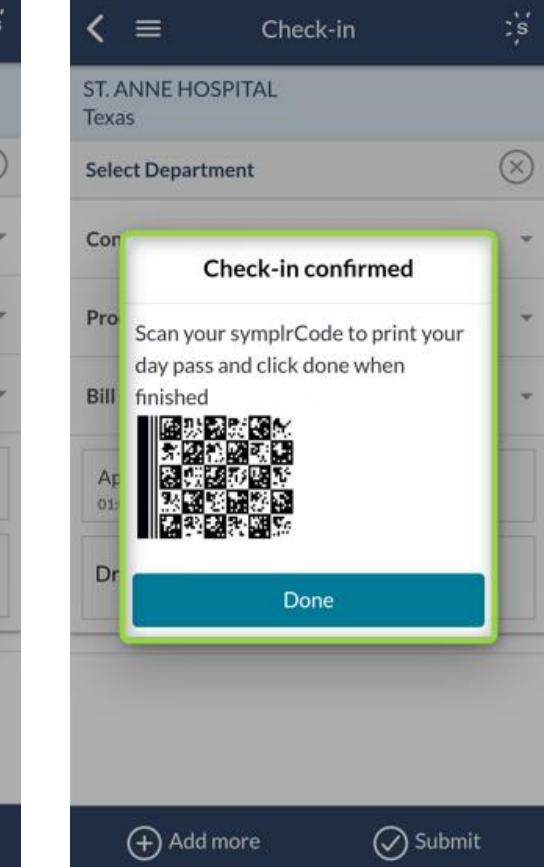

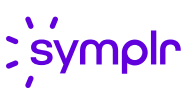

You can check out from Facility check in, Facility check out, or the Onsite ې ج ≡ < Onsite icon in the top right corner of the ST. ANNE HOSPITAL home page.  $\odot$ Texas, Distance : miles Facility check out ्र If you forget to check out, you will automatically be checked out within 24 "On site" View badge hours. Details Check out Check out From the Facility check-in list, you may Wed 02/01/23 08:25 AM also view your symplrCode, day pass, All Access or complete Visit history at any time. 10:00 AM Hospital Cecelia Black ST. ANNE HOSPITAL **ROBIN KASSMYA**  $\bigcirc$ VENDOR CREDENTIALING SERVICE LLC (sympl Texas, Distance : miles ST. ANNE HOSPITA "On site" 8 :'s Visit history Q ST. ANNE HOSPITAL 畏 • Appointment with : Cecelia Black with the check-in process. Department : Hospital Details Checked in : Feb 1, 2023 08:25 AM Checked out : ONSITE TRIPLER ARMY MEDICAL CENTER: Check out Details Symplrcode ST. ANNE HOSPITAL Appointment with : Dr. Smith Department : Conference Room Checked in : Jan 30, 2023 01:08 PM 🔨 Visit history Checked out : Jan 31, 2023 02:00 AM ST. ANNE HOSPITAL Appointment with : Dr. Smith Texas, Distance : 8354 miles Department : Conference Room "On site" Checked in : Jan 23, 2023 09:16 AM R 🙃 Checked out : Jan 23, 2023 09:25 AM ; symplr Details

### Final notes

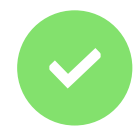

Login to your account **via web browser** for **additional valuable features**, such as **training courses** 

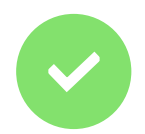

Schedule lab tests through our trusted partner **AccesaLabs** 

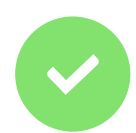

Contact us directly from the app via **chat**, **phone**, or **email** 

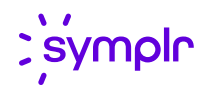

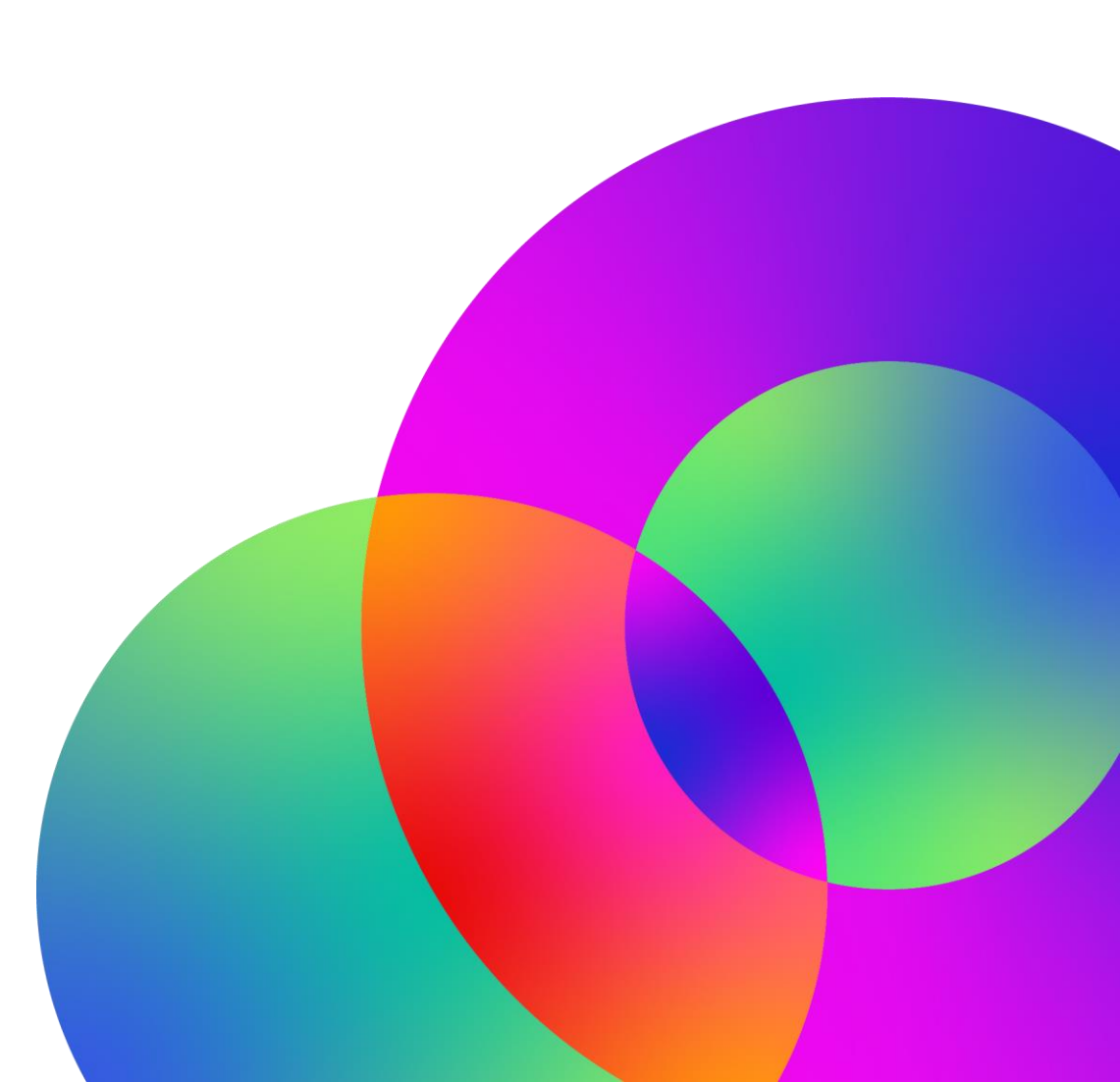